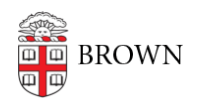

Knowledgebase > Desktop Computing and Printing > MyPrint > Copying in the Libraries

## Copying in the Libraries

Michael Connetta - 2025-08-21 - Comments (0) - MyPrint

Need to make a photocopy? The student MyPrint system now supports photocopying on some OIT-managed multifunction devices (MFDs). Photocopies are charged per page, in the same way as printing (see <u>Cost of Printing to MyPrint</u>).

At the Rockefeller Library on Level 1, or the Sciences Library in the Friedman Study Center on Level A, look for the MyPrint printer with a flatbed on top, like a traditional photocopier.

- 1. Load your documents on the scanner bed or document feeder.
- 2. Swipe in at the device.

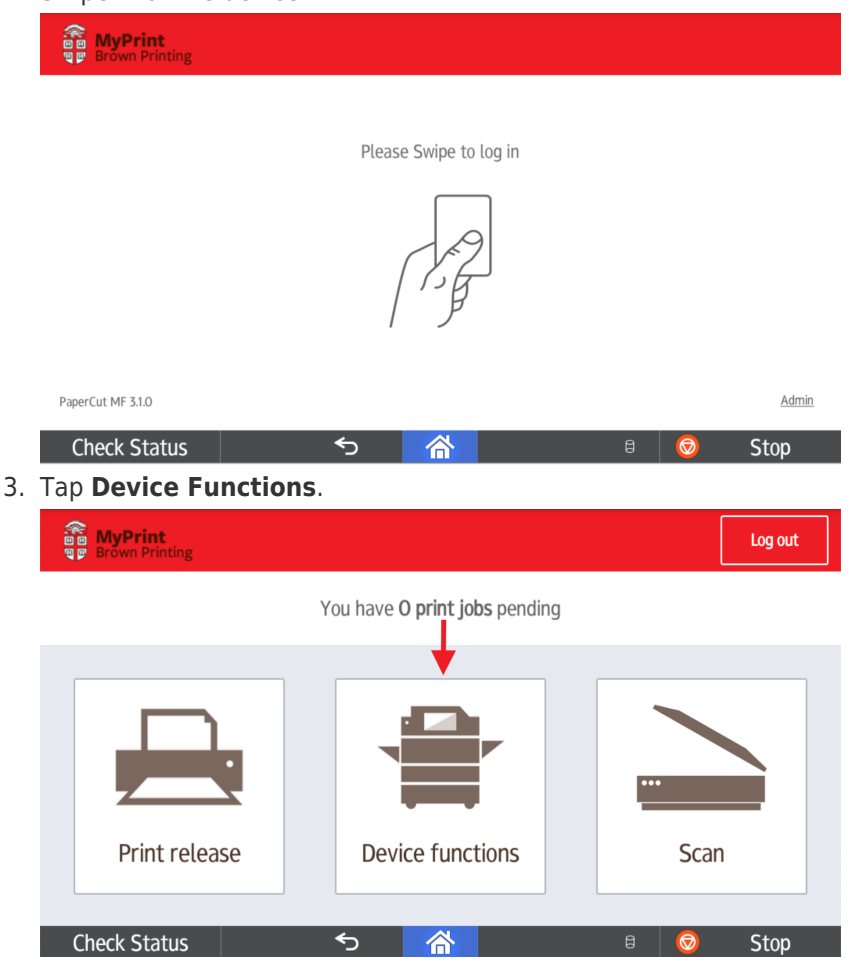

4. The MyPrint interface minimizes to show the device's desktop screen. Proceed to tap the **Copy** icon.

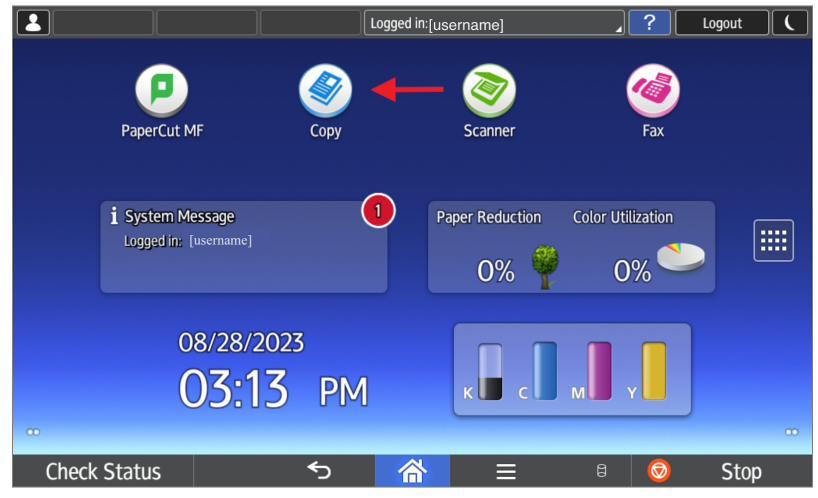

5. Select the preferred output settings, then tap **Start**.

| 2                       | Logged in: [username] |                                                           |                      |     | Cogout  |
|-------------------------|-----------------------|-----------------------------------------------------------|----------------------|-----|---------|
|                         | Copy                  |                                                           |                      |     | 🥢 Reset |
| Precall Setting History | Black & White         | Reduce/Enlarge                                            | Quantity<br>1<br>- + |     |         |
|                         | Density               | Tray 1<br>1 Ⅲ<br>2 Ⅲ 1 Ⅰ ■<br>1 Ⅲ ■<br>1 Ⅲ ■<br>2 Ⅲ 1 □ ■ |                      |     |         |
|                         | 2 Sided/Combine       | Sort/Stack                                                | Staple               |     | Start   |
| Check Status            |                       | 5 1                                                       |                      | 8 ( | 💿 Stop  |

**Note:** Finished copies will print out on the left side of the device. Original documents will arrive at the right side delivery tray, located underneath the document feeder tray.